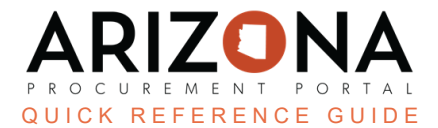

## **Viewing Public Solicitations in the Public Portal**

This document is a quick reference guide for users who need to view public solicitations in the Arizona Procurement Portal (APP). If you have any questions, please contact the APP Help Desk at <a href="mailto:app@azdoa.gov">app@azdoa.gov</a>. Additional resources are also available on the SPO website: <a href="https://spo.az.gov/">https://spo.az.gov/</a>

Public Solicitations can be viewed by anyone by accessing the APP homepage. Details of these items can be viewed by looking into individual records. In addition suppliers can register for events from this public page. If you believe the records you are searching for are not public record, please submit a request through the <u>ADOA Website</u>.

## **Viewing a Public Solicitation**

- 1. Navigate to the Arizona Procurement Portal (APP)
- 2. From the APP Home page click on the **Open Solicitations** Hyperlink.

| Welcome to the State of Arizona's Procurement Portal                                                                                                    | IDENTIFICATION                                                                                                    |
|----------------------------------------------------------------------------------------------------|----------------------------------------------------------------------------------------------------|
| ARIZONA<br>PROCUREMENT PORTAL<br>app.az.gov                                                                                                    | Login* Password* P                                                                                                    |
| SUPPLIERS: Please click HERE for a APP Tutorial Video and Reference<br>Guides                                                                                                    | Lost your password?                                                                                                    |
| The objectives of the Arizona Procurement Portal are to make it easier for suppliers to<br>offer their goods and services, and to make it easier for the State of Arizona to promptly<br>buy and pay for the goods and services it needs.<br>Our vision is to make procurement simple, efficient, and effective reducing complexity and<br>increasing visibility so that we are better able to deliver on our commitments to our<br>stakeholders. | Help Desk + 1 602-542-7600         E         Click Here to Register           Image: Comparison of the comparison of the comp |
| State Procurement Office                                                                                                    | View Public Catalog                                                                                                    |
| If you are experiencing longer than normal hold times on the phone, please email app@azdoa.gov or<br>submit a ticket for assistance.                                                                                                    | What is a Small Business?     Technical Requirements                                                                                                    |

3. On the browse page, search for the desired Solicitation (also known as a RFx) by Agency, Keyword, Begin Date etc. Click **Search** to filter your results.

| Keywords    |             | Commodities |   |          |       |
|-------------|-------------|-------------|---|----------|-------|
|             |             |             | • | Q Search | Reset |
| RFx types   |             | Status      |   |          |       |
|             | ,           | • ][        | • | 3        |       |
| Begin       |             | RFx Awarded |   |          |       |
| 🟥 Min value | 🛗 Max value |             | • |          |       |
| Agency      |             |             |   |          |       |
|             |             | -           |   |          |       |
|             |             |             |   |          |       |

4. Click on the **Pencil Icon** to access the record.

|   | Code  | \$   | Label 🝨                    | <u>Commodity</u>                  |
|---|-------|------|----------------------------|-----------------------------------|
| / | 4     | 577  | Sweet Treats for SPO II SM | Chocolate or chocolate substitute |
| / | BPM00 | 5576 | Sweets for SPO SM          | Chocolate or chocolate substitute |

 In the record, view the components of the Solicitation including solicitation general information, solicitation documents, questionnaires, and the item grid. Use the tabs on the le to navigate through these sections.

|                                  | «                                            |
|----------------------------------|----------------------------------------------|
| i View RFx                       | 5                                            |
| Items (F) (Ext)                  | Need login or register to participate to RFx |
| Financial<br>Questionnaire (Ext) | Fields marked by an asterisk * are mandatory |
| Technical Questions              |                                              |
|                                  | Participate in RFx                           |
|                                  | Solicitation General Information             |

6. After the solicitation due date has passed and the status is 'in evaluation' the Solicitation opening report will be available on the 'view RFx' tab of the record. For IFBs, this will also include the total dollar value of the proposals.

7. After the Solicitation has been awarded use the View RFX left margin tab to download up to 15 responses at a time. Click the checkbox next to the supplier name, then click the Download Proposals button to extract the zip file.

| Bidders                                           |  |  |  |  |  |
|---------------------------------------------------|--|--|--|--|--|
| Please select a maximum of 15 downloads at a time |  |  |  |  |  |
| → 0 Selected                                      |  |  |  |  |  |
| Supplier 🚖                                        |  |  |  |  |  |
|                                                   |  |  |  |  |  |
| CORPORATE TECHNOLOGY SOLUTIONS LLC                |  |  |  |  |  |
| PREMISE ONE INC                                   |  |  |  |  |  |
| Conference Technologies Inc                       |  |  |  |  |  |
| Showboss AV LLC                                   |  |  |  |  |  |
| FXHIBITONE CORP                                   |  |  |  |  |  |
| INTER TECHNOLOGIES CORP                           |  |  |  |  |  |
| Hannay Investment Properties Inc 7                |  |  |  |  |  |
| PRESENTATION PRODUCTS INC                         |  |  |  |  |  |
| AVI Systems Inc                                   |  |  |  |  |  |
| COMMERCIAL COMPUTER SERVICES INC                  |  |  |  |  |  |
| IES Communications LLC                            |  |  |  |  |  |
| The Ockers Company                                |  |  |  |  |  |
| Norstan Communications                            |  |  |  |  |  |
| LEVEL 3 AUDIO VISUAL LLC                          |  |  |  |  |  |
| 1 2 3 > 32 Record(s)                              |  |  |  |  |  |
| Download Proposals                                |  |  |  |  |  |

8. Users can also download documents in the Solicitation Documents section.

| Solicitation Documents                |                                   |            |                           |                             |                    |
|---------------------------------------|-----------------------------------|------------|---------------------------|-----------------------------|--------------------|
| Title 🚖                               | <u>Туре</u> 🚖                     | Att.       | Last Modification (UTC-7) | Creation Date (UTC-7) 👳 🛛 💆 | alidity End Date 🍨 |
| BPM005368 Procurement File            | Solicitation Documents (Approved) | ß          | 6/8/2023 3:35:53 PM       | 6/8/2023 3:35:53 PM         |                    |
| BPM005368 Solicitation Amendment No.2 | Solicitation Documents (Approved) | æ          | 5/25/2023 4:04:06 PM      | 5/25/2023 4:04:06 PM        |                    |
| BPM005368 Solicitation Amendment No.1 | Solicitation Documents (Approved) | <b>a</b> < | 8                         | 5/24/2023 4:14:06 PM        |                    |
| BPM005368 Solicitation Requirements   | Solicitation Documents (Approved) | æ          |                           | 5/16/2023 2:08:56 PM        |                    |
| BPM005368 Solicitation Attachments    | Solicitation Documents (Approved) | æ          |                           | 5/16/2023 2:06:14 PM        |                    |
| 5 Record(s)                           |                                   |            |                           |                             |                    |

9. APP opens the Verify download public page. Your file will be downloaded accordingly.

## **Resources**

Click the link below for more information on **Quick Reference Guides** in APP:

https://spointra.az.gov/arizona-procurement-portal/app-support/quick-reference-guides-176-upgrad e/quick-reference-guides-176